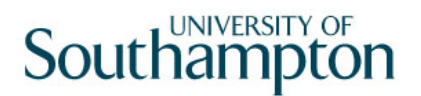

## This work instruction was last updated: 15<sup>th</sup> March 2010

### Print Pay Slips

This Work Instruction describes the process to Set Current Tax Period

The path to the screen is Payroll / Pay Cycle Processing / Print Pay Cycle Details / Pay advice Slips.

When you are satisfied that employees' pay details are correct, use this screen to print their payslips. Payslips are printed according to the control group and employee settings.

Note: If required, payslips can be sent via email to the appropriate employees.

#### Table of Contents

| 1 | rint Pay Slips |  |
|---|----------------|--|
|---|----------------|--|

# 1 Print Pay Slips

### 1.1 The form Pay Advice Slips

| 🔏 Task - Pay Advice Slips - Employ                                     | ee Selection - Indiv      | vidual &Group       |                      |           | <u>_     ×</u>  |
|------------------------------------------------------------------------|---------------------------|---------------------|----------------------|-----------|-----------------|
| ▶ 🖻 🔌 🗅 📽 🖬 🖇                                                          | h 🖪 🗛 🔺                   |                     | 8 8 8 8              |           |                 |
| Employee Other Nu<br>Match @<br>Employee Number                        | umbers Stru<br>Exact © Pa | ucture Sa<br>artial | aved List            | Pay Group |                 |
| Surname<br>Sex<br>Current Employee Y<br>As at Date<br>Previous Surname | 15/03/2010                | Ini<br>Na           | tials<br>t. Ins. No. |           | Search          |
| Sumame                                                                 | Inits Title               | Emp Number          | National ID Num      | ber       | Start Date Fore |
|                                                                        |                           |                     |                      |           |                 |
|                                                                        |                           |                     |                      |           |                 |
|                                                                        |                           |                     |                      |           |                 |
| Save List                                                              |                           |                     |                      |           |                 |
| Enter an Employee Number                                               |                           |                     |                      |           |                 |

### 1.2 Select the Pay Group Tab

| 🌠 Task - Pay Advice Slips - Employ                            | ee Selection - Individual &Gr       | oup                     | <u>_0 ×</u>     |  |  |
|---------------------------------------------------------------|-------------------------------------|-------------------------|-----------------|--|--|
| ▶ 🖻 📉 🗅 📽 🖬 👌                                                 | 6 B B 🗚 🖍 🗏 🖘                       | 10 10 10 10 10 10       |                 |  |  |
| Employee Other Nu<br>Match ©<br>Employee Number               | umbers Structure<br>Exact © Partial | Saved List Pay Group    | ]               |  |  |
| Surname Sex Current Employee Y<br>As at Date Previous Surname | 15/03/2010                          | Initials Nat. Ins. No.  |                 |  |  |
| Known As                                                      |                                     |                         | Search          |  |  |
| Surname                                                       | Inits Title Emp Nu                  | mber National ID Number | Start Date Fore |  |  |
|                                                               |                                     |                         |                 |  |  |
|                                                               |                                     |                         |                 |  |  |
|                                                               |                                     |                         |                 |  |  |
|                                                               |                                     |                         |                 |  |  |
|                                                               |                                     |                         |                 |  |  |
| Select Exit Save List                                         |                                     |                         |                 |  |  |
| Enter an Employee Number                                      |                                     |                         |                 |  |  |

1.3 Select the required Pay group

| 🌠 Task    | - Pay Advice Slips -           | Employee Selection - In           | dividual &Group |            |           | <u>_0×</u> |
|-----------|--------------------------------|-----------------------------------|-----------------|------------|-----------|------------|
| 56        | N -+- 🗋 🗃                      | 🔒 🕺 🖻 🖻 🖌                         | A 🗏 🖃 🕫 🗄       | ) 🗑 🆄 🔓 🗇  | Ŷ         |            |
| Ma<br>Paj | Employee O<br>tch •<br>/ Group | ther Numbers S<br>Exact C Partial | tructure        | Saved List | Pay Group | Search     |
| Leve      | ld                             | Description                       |                 |            |           |            |
| 10        | PSUB1                          | Staff                             |                 |            |           |            |
| 10        | PSUB3                          | Fees/Casual                       |                 |            |           |            |
| 10        | PSUB4                          | Teachers                          |                 |            |           |            |
| 10        | PSUB5                          | Unpaid                            |                 |            |           |            |
|           |                                |                                   |                 |            |           |            |
|           |                                |                                   |                 |            |           |            |
|           |                                |                                   |                 |            |           |            |
|           |                                |                                   |                 |            |           |            |
|           |                                |                                   |                 |            |           |            |
|           |                                |                                   |                 |            |           |            |
|           |                                |                                   |                 |            |           |            |
|           |                                |                                   |                 |            |           |            |
|           |                                |                                   |                 |            |           |            |
|           |                                |                                   |                 |            |           |            |
| E         | <u>Select</u>                  | Exit                              |                 |            |           |            |
| Select a  | Pay Group                      |                                   |                 |            |           |            |

1.4 Enter the Number of test prints you want to generate for checking the preprinted stationary alignment this is usually **3** 

| 🚰 Task - Pay Advice Slips - Payslip Selection Version Iii 📃 📃 |  |
|---------------------------------------------------------------|--|
| Session Edit View Process Display Help                        |  |
| 🔁 🗲 📉 🚥 🗅 🚅 🔛 🙏 🖻 🗟 🗛 🖍 🔲 🗁 👘 🍘 🎯 🕲 🕢 🎖                       |  |
|                                                               |  |
|                                                               |  |
|                                                               |  |
| General                                                       |  |
| Enter Number of Test Prints                                   |  |
|                                                               |  |
| Override Address                                              |  |
| Force Hard Copy Payslip                                       |  |
| Force Online Payslip                                          |  |
|                                                               |  |
|                                                               |  |
| Parameter Set ID DEFAULT                                      |  |
| Sort Sequence                                                 |  |
| Control Group 🗌 📄 Pay Group                                   |  |
| Alpha on Surname 📃 📃 Employee Number 📃 📃                      |  |
| Home Address Flag Pay Point                                   |  |
| Pay Method Postcode                                           |  |
|                                                               |  |
|                                                               |  |
|                                                               |  |
|                                                               |  |
|                                                               |  |
| The Number of Payslip test prints                             |  |

- The system prints the payslips immediately after the last test print. Ensure that you specify enough test prints to obtain the correct alignment.
- 1.5 **Override Address:** Enter **H** or **D** to specify whether the payslips are sent to the employee's home address or departmental address.
  - If you leave this field blank, it defaults to the employee's home address.

- 1.6 **Force Hard Copy Payslip:** Enter **Y** to print a hard copy payslip irrespective of the settings specified against the control group and employee.
- 1.7 **Force Online Payslip:** Enter **Y** to create an online payslip irrespective of the settings specified against the control group and employee.

| Task - Pay Advice Slips - Payslip Selection Ventor                  | ersion Iii                         | <u>_                                    </u> |
|---------------------------------------------------------------------|------------------------------------|----------------------------------------------|
| ession Edic View Process Display Help                               | A` ▲` □ ~   1) (a) (b) (b) (a) (?) |                                              |
| General<br>Enter Number of Test Prints                              |                                    |                                              |
| Override Address<br>Force Hard Copy Payslip<br>Force Online Payslip | F                                  |                                              |
| From Employee Number<br>To Employee Number<br>Parameter Set ID      | DEFAULT                            |                                              |
| Sort Sequence Control Group                                         | Pay Group                          |                                              |
| Alpha on Surname<br>Home Address Flag<br>Pay Method                 | Employee Number Pay Point Postcode |                                              |
|                                                                     |                                    |                                              |
| The Number of Payslip test prints                                   |                                    |                                              |

- 1.8 **From Employee No/To Employee No:** Sometimes it may be necessary to restart printing part of the way through the print run for example, if a printer jam occurs. Use these fields to specify the employees for whom you want to print payslips in the new run. If you are printing the payslips for the first time, skip this field.
- 1.9 Enter the employee number, or select one by clicking **WINDOW** to display Employee Search.

| 📫 MD00G11D Employee Search                 | ×                 |
|--------------------------------------------|-------------------|
| General                                    |                   |
| Surname Initials                           |                   |
| Sex Nat. Ins. No.                          |                   |
| Current Employee Y (Y - Current, N - Not c | current, A - Any) |
| As at Date 28/01/2009                      |                   |
| Previous Surname                           |                   |
|                                            |                   |
|                                            | e <u>x</u> it     |
|                                            |                   |

**1.10 Parameter Set ID:** If required, enter or select the parameter set that applies to the payslips to be printed. Accept the **Default** set if no parameters are to be applied.

| Task - Pay Advice Slips - Payslip Select                                                                                                    | ion Version Iii               |    |
|----------------------------------------------------------------------------------------------------|-------------------------------|----|
|                                                                                                    | € A ▲ □ > 1 1 1 1 1 2 2 2 0 ? |    |
| General<br>Enter Number of Test Prints<br>Override Address<br>Force Hard Copy Payslip<br>Force Online Payslip<br>From Employee Number<br>To Employee Number |                               |    |
| Parameter Set ID<br>Sort Sequence<br>Control Group<br>Alpha on Surname<br>Home Address Flag<br>Pay Method                                                   | DEFAULT                       | ĒĒ |
| The Number of Payslip test prints                                                                                                    |                               |    |

- Before you print payslips, you can set up payslip parameters, which enables you to specify parameters, such as the sorting preferences and format; so that these can be applied each time you print payslips.
- 1.11 **Sort Sequence**: Control Group, Pay Group, Alpha on Surname, Employee Number, Home Address Flag, Location, Pay Method, Postcode

| 🚰 Task - Pay Advice Slips - Payslip Selection Version Iii |  |
|-----------------------------------------------------------|--|
| Session Edit View Process Display Help                    |  |
| 🔁 🔁 📉 🗅 🚅 🖬 🐰 🕹 🖻 🖻 🔺 🖍 🔲 🖅 👘 🗑 🖉 🚱 🚱 🧣 🧣                 |  |
|                                                           |  |
|                                                           |  |
|                                                           |  |
| General                                                   |  |
| Enter Number of Test Prints                               |  |
| <b>—</b>                                                  |  |
| Override Address                                          |  |
| Force Hard Copy Paysilp                                   |  |
| From Employee Number                                      |  |
| To Employee Number                                        |  |
| , <u> </u>                                                |  |
| Parameter Set ID DEFAULT                                  |  |
| Sort Sequence                                             |  |
| Control Group Pay Group                                   |  |
| Alpha on Surname Employee Number                          |  |
| Home Address Flag                                         |  |
| Pay Method Postcode                                       |  |
|                                                           |  |
|                                                           |  |
|                                                           |  |
|                                                           |  |
|                                                           |  |
| IThe Number of Payslip test prints                        |  |

1.12 If no parameter set is to be applied (i.e. the Default set is selected), you can use these fields to specify the printing order you require by completing the appropriate boxes.

- 1.13 In the left-hand column, you enter the sort priority (1 to 7 or blank), and in the right-hand column, you enter **Y** for descending order or **N** for ascending order.
- 1.14 If you enter no preferences, payslips are printed in the order specified in the Default parameter set. If no preferences are specified in the Default parameter set, payslips are printed in employee order within pay group.
  - If required, your system administrator can specify a user-defined field as an additional payslip sorting preference. For example, payslips could be sorted on data entered in a user-defined field on the Personal Detail screen. The **User-Defined Sort** field must be employee-based and be called PTPAY. If such a field has been created, its description is displayed instead of the **Location** field.
- 1.15 Click Continue to print the payslips

| Task - Pay Advice Slips - Payslip Selection Version IIi     Session Edit. View Process Display Help | <u>- 0 ×</u> |
|----------------------------------------------------------------------------------------------------|--------------|
| ●● → → □ ☞ ■ ½ ☜ € ▲ ▲ ■ = = ☎ ☞ ☞ ☞ ☞ ?                                                            |              |
|                                                                                                    |              |
| a General                                                                                           |              |
| Enter Number of Test Prints                                                                         |              |
| Override Address                                                                                    |              |
| Force Hard Copy Payslip                                                                             |              |
| Force Online Payslip                                                                                |              |
| From Employee Number                                                                                |              |
| To Employee Number                                                                                  |              |
|                                                                                                    |              |
| Parameter Set ID DEFAULT                                                                            |              |
| Sort Sequence                                                                                       |              |
| Control Group 🔽 🔽 Pay Group                                                                         |              |
| Alpha on Surname Employee Number                                                                    |              |
| Home Address Flag                                                                                   |              |
| Pay Method Postcode                                                                                 |              |
|                                                                                                    |              |
|                                                                                                    |              |
|                                                                                                    |              |
|                                                                                                    |              |
|                                                                                                    |              |
|                                                                                                    |              |
| Enter an Employee Number or WINDOW to select                                                        |              |

#### Payslips to MyView

Run the process with printer off-line for PSUB1 only to then post all payslips to MyView.

#### Paper Payslips

Paper payslips for PSUB3 are printed to hard copy with the payroll printer on-line e.g. with a \* against the payroll printer. These have a sort of 1 in "Alpha on Surname" only.

Paper payslips for levels 1 to 3 in TAE/CAO are printed from a staff list run from Cognos (FR0305) with additional entries for other paper payslips as required. This is printed with 1 in Pay Group, 2 Pay point and 3 in Alpha on Surname.

Care when all paper payslips have been printed log out of Resourcelink fully to remove the \* from the payroll printer. Otherwise any further prints will be printed on payslips stationery.